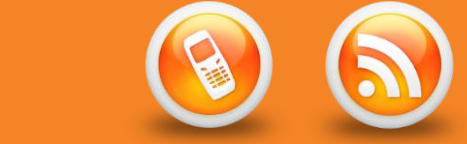

## This is a guide to connecting to the DHB staff WiFi on the Samsung Galaxy XCover 4

\*Note: If you can't see the SWA network then you may not be in a service area.

\*\*Note: Enter the same Username and Password you use on your work desktop or laptop, but include the domain name in the Username, e.g. "ahsl\smitha", "healthcare\bloggsj", "nhl\jonesd"

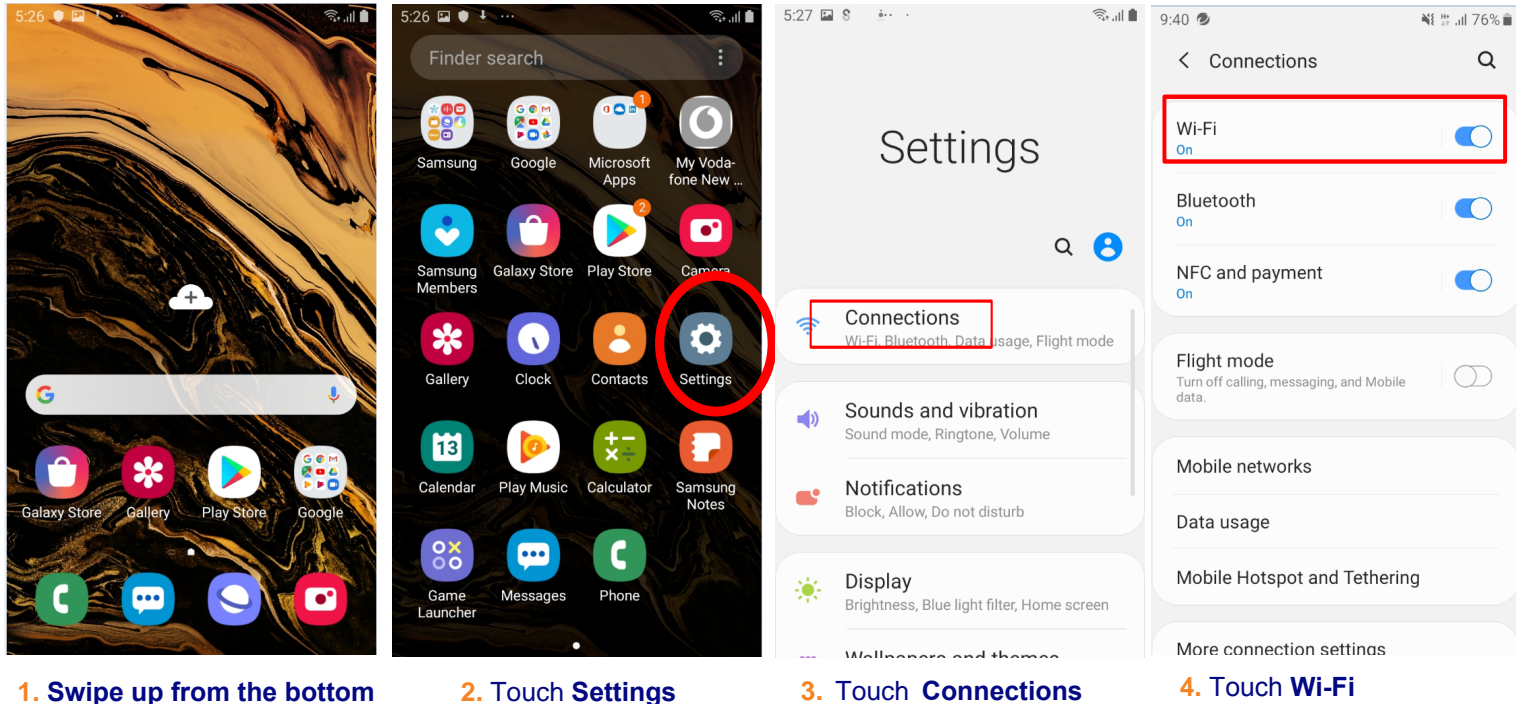

## **1.** Swipe up from the bottom of the screen

at 🛍 al 🗎 at 🗈 9:40 🖬 🥏 N # JI 76% < SWA < Wi-Fi Wi-Fi Direct < SWA < SWA Advanced EAP method No certificate specified. Your connection PFAP won't be private. CA certificate Don't validate Auto reconnect No certificate specified. Your connection Available networks nhl\sharneej won't be private. Advanced 3 Hospital-HotSpot Auto reconnect sword <u>
</u> \_\_\_\_\_ iWS Connect 36 Advanced <u></u> NorthAir ø ¢, • ø <u>6</u>? 2 3 5 7 8 9 0 SWA 7 9 4 6 2 3 5 6 8 0 1 1 4 1 2 3 4 5 6 7 8 9 0 i 0 q W е r t y u р + е t u i 0 р Add network q w е r t y u i 0 р q W r y d f g h k k а S а S d f g h i d h k Т а S f a i m × 4 b m × 1 Z х С ۷ b n 7 С v n Х ♠ С b n m × Z Х V !#1 English (US) Done !#1 English (US) Done . 1#1 English (US) Done 8. Touch Connect. Select 'CA Certificate' Under 'Identity' enter your 6.

5. Touch SWA\*

Domain\username and network

7. Select 'CA Certificate and change to Don't validate

You should now be able to utilise the Internal Wi-Fi network for Internet browsing and Email Synchronisation